## Оплата услуг

## ООО «Корткеросская управляющая компания»

# Способы оплаты:

- 1. Оплата в Сбербанк Онлайн
- 2. Автоматическая оплата услуг

1. Войдите в Сбербанк Онлайн с официального сайта Сбербанка <u>www.sberbank.ru</u>, введите логин и пароль для входа в личный кабинет:

| Частным клиентам | Малому бизнесу         | Корпоративным клиентам                                  | Финансовым организация                                   | м Акционерам и инвесто          | рам Партнерам                       |
|------------------|------------------------|---------------------------------------------------------|----------------------------------------------------------|---------------------------------|-------------------------------------|
| 🍏 <u>СБЕ</u>     | СРБАНК<br>Всегда рядом | <ul> <li>8 (800) 555 55</li> <li>Отделения и</li> </ul> | 550 +7 (495) 500-55-50<br><u>банкоматы Москва</u> ∽<br>Q | Per                             | Сбербанк<br>Онлайн<br>истрация Вход |
| Взять<br>кредит  | Выбрать<br>карту       | Накопить<br>и сохранить                                 | Оплатить<br>и перевести                                  | Вложить Зас<br>и заработать и и | страховать себя<br>мущество         |
|                  |                        | е сбе<br>Сен<br>Погин, иденти<br>Пароль<br>В<br>Не мо   | ербанк<br>лайн<br>ификатор<br>ойти<br>гу войти           |                                 |                                     |

2. Перейдите на вкладку «ПЕРЕВОДЫ и ПЛАТЕЖИ»:

| Главная | Переводы и платежи | Вклады и счета | Карты | Кредиты | Прочее - | * |
|---------|--------------------|----------------|-------|---------|----------|---|
|         | $\square$          |                |       |         |          |   |

3. Выберите регион обслуживания — это значительно сократит поиск нужных организаций, предоставляющих услуги. Перейдите по ссылке «Все регионы» и в списке выберите «Республика Коми г. Сыктывкар», а далее нужный населенный пункт (Корткеросский район с. Корткерос):

| Оплата покупок и услуг ВСЕ РЕГИОНЫ<br>Q Введите название, категорию услуги, ИНН или расчетный счет Найти |                                                                                                    |                                                                                                    |  |  |
|----------------------------------------------------------------------------------------------------|----------------------------------------------------------------------------------------------------|----------------------------------------------------------------------------------------------------|--|--|
|                                                                                                    | Кировская область г Киров<br>Костромская область г<br>Кострома<br>Краснодарский край г<br>Краснодар<br>Красноярский край г<br>Красноярск<br>Курганская область г Курган | <u>Республика Карелия г</u><br><u>Петрозаводск</u><br>Республика Коми г<br>Сыктывкар<br><u>Республика Марий Эл г</u><br><u>Йошкар-Ола</u><br><u>Республика Мордовия г<br/>Саранск</u> |  |  |

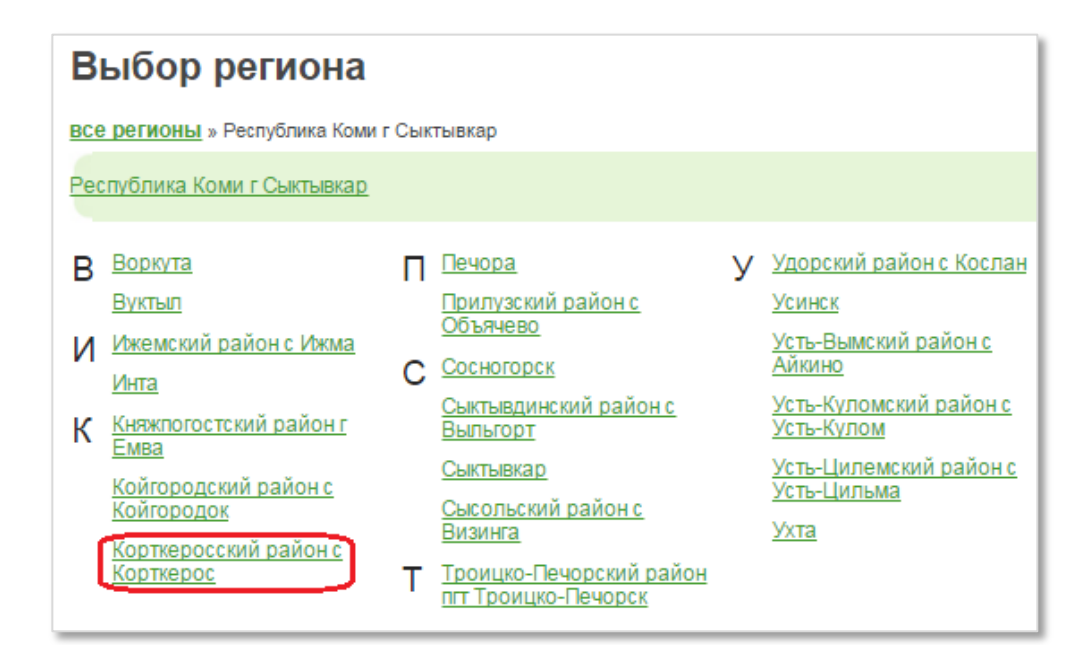

4. Нажмите «Сохранить»:

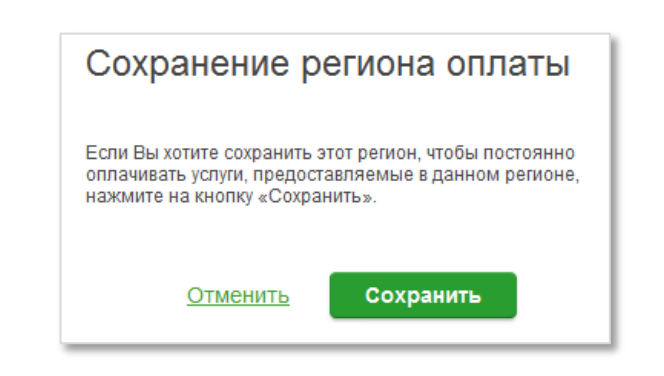

5. Выберите группу платежей «ЖКХ и домашний телефон» - «Квартплата»:

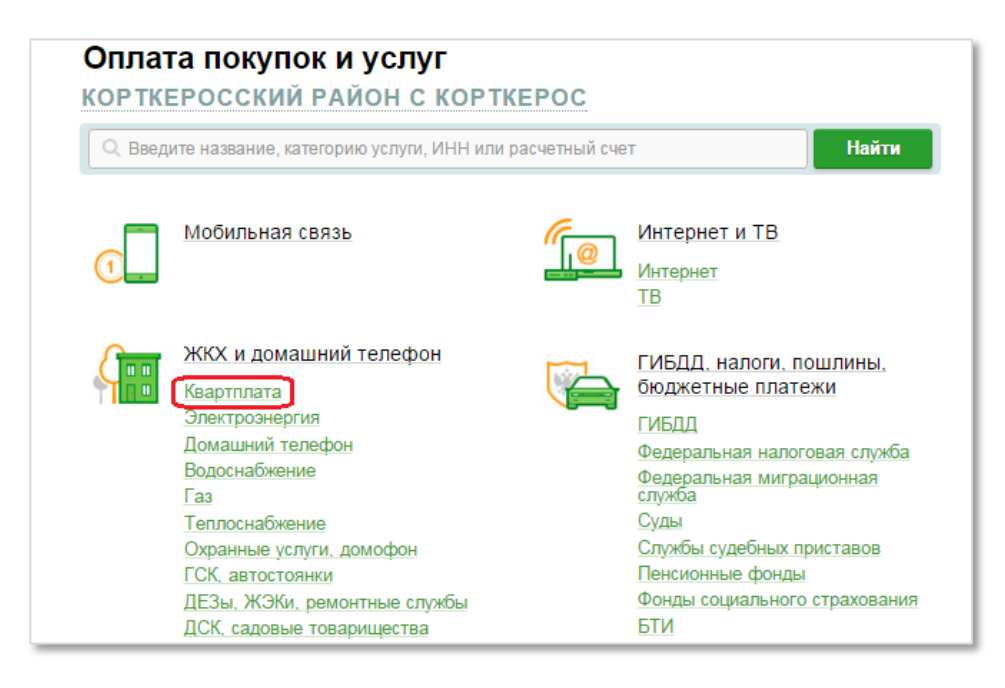

6. Выберите Корткеросская управляющая компания:

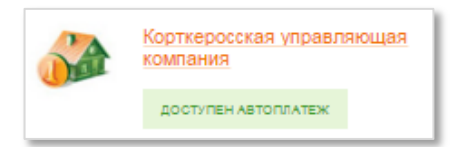

7. Выберите карту списания и введите лицевой счет. Нажмите «ПРОДОЛЖИТЬ»:

| Получатель:    | Корткеросская управляющая компания                                                   |
|----------------|--------------------------------------------------------------------------------------|
| Услуга*:       | Квартплата                                                                           |
| Оплата с*:     | •••• 2664 [Зарплатная] 5439.32 руб.                                                  |
| Лицевой счет*: | 123456<br>(1) Введите номер лицевого счета (от 1 и до 20 символов), <u>Подробнее</u> |
|                |                                                                                      |
|                | <u>Отменить</u> Продолжить                                                           |

8. Проверьте адрес. Заполните недостающие данные: ФИО, назначение платежа:

| Детали платежа      |                                       |
|---------------------|---------------------------------------|
| Лицевой счет:*      | 123456                                |
| ФИО.*               |                                       |
| Адрес:*             | Корткерос, ул. Примерная, д. 1, кв. 1 |
| Назначение платежа: |                                       |

### 9. Нажмите «ПРОДОЛЖИТЬ».

10. Проверьте сумму:

| Детали платежа      |                                       |
|---------------------|---------------------------------------|
| Лицевой счет:*      | 123456                                |
| ФИО:*               | ИВАНОВ ИВАН ИВАНОВИЧ                  |
| Адрес:*             | Корткерос, ул. Примерная, д. 1, кв. 1 |
| Назначение платежа: | за май 2016г.                         |
| Сумма платежа:*     | 1 636.81 руб.                         |

### 11. Нажмите «ПРОДОЛЖИТЬ».

13.

12. Подтвердите платеж одноразовым SMS – паролем (он автоматически будет направлен Вам на телефон с номера 900). Внимательно проверьте соответствие параметров совершаемой Вами операции и содержания сообщения, если все совпадает, введите пароль.

|                        | Отменить | Подтвердить по SMS          |
|------------------------|----------|-----------------------------|
|                        |          | Другой способ подтверждения |
| Нажмите «Подтвердить». |          |                             |
|                        | Отменить | Подтвердить                 |

14. Платеж проведен успешно. Теперь вы можете сохранить его как шаблон, подключить «Автоплатеж» или распечатать чек:

|                    | Коми головное отделение №<br>БИК:048702640<br>Корр.Счет: 30101810400000<br>Исполненс<br>24.06.2016 | 28617<br>000640              |
|--------------------|----------------------------------------------------------------------------------------------------|------------------------------|
| 🖨 Пе               | чать чека                                                                                          |                              |
| 🔿 Повторить платеж | 🔨 Сохранить как шаблон                                                                             | + АВТО ПОДКЛЮЧИТЬ АВТОПЛАТЕЖ |

15. Информация о совершенном платеже сохраняется в разделе «История операций Сбербанк Онлайн»:

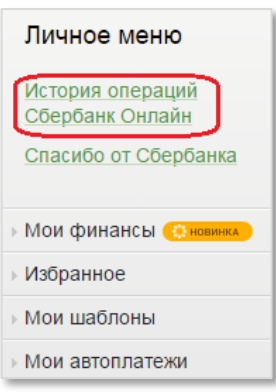

Назад в меню

### Автоматическая оплата услуг

Для совершения регулярной оплаты услуг ООО «Корткеросская управляющая компания» без явки в Банк достаточно подключить услугу Автоплатеж. Это можно сделать в личном кабинете Сбербанк Онлайн.

- 1. Войдите в Сбербанк Онлайн с официального сайта Сбербанка <u>www.sberbank.ru</u>, введите логин и пароль для входа в личный кабинет.
- 2. Выберите в правой части экрана раздел «Мои автоплатежи»:

| Личное меню                           |
|---------------------------------------|
| История операций<br>Сбербанк Онлайн   |
| Спасибо от Сбербанка                  |
| ▹ Мои финансы <sup>(© новинка</sup> ) |
| Избранное                             |
| Мои шаблоны                           |
| Мои автоплатежи                       |

3. Далее выберите «Подключить автоплатеж»:

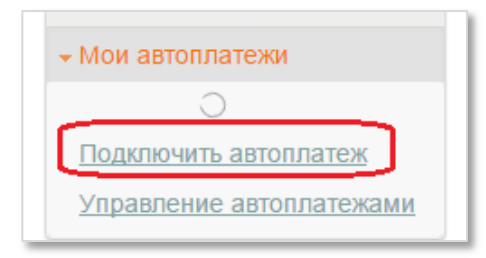

4. Выберите группу платежей «ЖКХ и домашний телефон» - «Квартплата»:

| 1                                                                                                    | <u>(</u> | Интернет и ТВ<br>Интернет                                                                                                    |
|----------------------------------------------------------------------------------------------------|----------|----------------------------------------------------------------------------------------------------|
| ЖКХ и домашний телефон<br>Квартплата<br>Электроэнергия<br>Домашний телефон<br>Водоснабжение<br>Газ<br>Теплоснабжение<br>Охранные услуги, домофон<br>ГСК, автостоянки<br>ДЕЗы, ЖЭКи, ремонтные службы<br>ДСК, садовые товарищества |          | ТВ<br>ГИБДД. налоги, пошлины,<br>бюджетные платежи<br>ГИБДД<br>Федеральная налоговая служба<br>Федеральная миграционная<br>служба<br>Суды<br>Службы судебных приставов<br>Пенсионные фонды<br>Фонды социального страхования<br>БТИ |

5. Выберите Корткеросская управляющая компания:

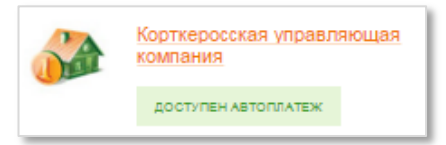

6. Выберите карту, с которой будет происходить списание средств по Автоплатежу, и введите лицевой счет:

| Получатель:    | Корткеросская управляющая компания                                                     |
|----------------|----------------------------------------------------------------------------------------|
| Услуга*:       | Квартплата                                                                             |
| Оплата с*:     | •••• 2664 [Зарплатная] 5667.92 руб.                                                    |
| Лицевой счет*: | 1030101 <br>(1) Введите номер лицевого счета (от 1 и до 20 символов), <u>Подробнее</u> |
|                |                                                                                        |
|                | Отменить Продолжить                                                                    |

- 7. Укажите ФИО, проверьте заполненные реквизиты. Нажмите «ПРОДОЛЖИТЬ»
- 8. Введите параметры Автоплатежа:
  - тип Автоплатежа по задолженности;
  - периодичность оплаты раз в месяц;
  - **дата ближайшего платежа** например, 27.06.2016 в данном примере все последующие платежи будут производиться 27-го числа кажого месяца;
  - **максимальный размер платежа** каждый месяц Банк будет исполнять Автоплатеж на сумму выставленного счета, но не более максимальной суммы, установленной на этом этапе;
  - название удобное для Вас наименование Автоплатежа

| Настройки автоплатежа            |                                                                                                    |
|----------------------------------|----------------------------------------------------------------------------------------------------|
| Тип:*                            | По выставленному счету                                                                                                    |
| Оплачивать:*                     | Раз в месяц                                                                                                    |
| Ожидаемая дата оплаты<br>счета.* | 27.06.2016                                                                                                    |
| Максимальный размер<br>платежа:  | 3 500 pyő.                                                                                                    |
| Название:*                       | Квартплата<br>Укажите название, которое будет отображаться в списке Ваших автоплатежей и в SMS<br>-оповещениях по услуге. Например, <i>квартплата</i> или <i>интернет</i> . |
| Комиссия:                        | При осуществлении платежей взимается комиссия согласно тарифам банка                                                                                                    |

9. Далее необходимо подтвердить подключение Автоплатежа одноразовым SMS — паролем (он автоматически будет направлен Вам на телефон с номера 900).

| Сбербанк Онлайн.          |
|---------------------------|
| Подключение               |
| автоплатежа               |
| Квартплата.               |
| Внимательно               |
| проверьте реквизиты       |
| операции: карта           |
| списания **** 2664,       |
| тип по выставленному      |
| счету, ожидаемая дата     |
| оплаты счета              |
| <u>27.06.2016,</u> размер |
| платежа не более          |
| 3500,00 RUB. Пароль       |
| для подтверждения         |
| данной операции -         |
| <u>89220</u> .            |
|                           |

- 10. Внимательно проверьте соответствие параметров совершаемой Вами операции и содержания сообщения, если все совпадает, введите пароль.
- 11. Автоплатеж подключен успешно.

| Плательщик                      |                                                                                                    |  |  |
|---------------------------------|----------------------------------------------------------------------------------------------------|--|--|
| Счет списания:                  | •••• 2664 [Зарплатная] руб.                                                                                        |  |  |
| Детали платежа                  |                                                                                                    |  |  |
| Лицевой счет:                   | 1030101                                                                                                    |  |  |
| ФИО:                            | ИВАНОВ ИВАН ИВАНОВИЧ                                                                                               |  |  |
| Адрес:                          | АДЖЕРОМ ПРИМЕРНАЯ, Д.1, КВ.1                                                                                       |  |  |
| Настройки автоплатежа           |                                                                                                    |  |  |
| Тип:                            | По выставленному счету                                                                                             |  |  |
| Оплачивать:                     | Раз в месяц                                                                                                    |  |  |
| Ожидаемая дата оплаты<br>счета: | 27.06.2016                                                                                                    |  |  |
| Максимальный размер<br>платежа: | 3500.00 руб.                                                                                                    |  |  |
| Название:                       | Квартплата                                                                                                    |  |  |
| Комиссия:                       | При осуществлении платежей взи мается комиссия согласно №8617<br>ВУК. 480 И 2049<br>Коли Сонт 30101810400000000640 |  |  |
| Статус:                         | Исполняется банком Кисполнению                                                                                     |  |  |

12. Управление подключенным Автоплатежом осуществляется в разделе «Мои Автоплатежи» - «Управление Автоплатежами»:

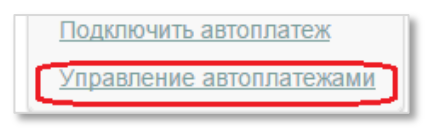

13. Здесь можно редактировать Автоплатеж (менять дату исполнения, сумму, карту, с которой списываются средства), приостановить или полностью отключить Автоплатеж.

|                                              | <b>Садик</b><br>Активный | Ежемесячно по<br>выставленному счету | Операции 💌    |
|----------------------------------------------|--------------------------|--------------------------------------|---------------|
|                                              | Квартплата               | Ежемесячно по                        | Редактировать |
| <u> </u>                                     | Активный                 | выставленному счету                  | Приостановить |
| Перемещайте автоплатежи в нужном Вам порядке |                          |                                      | Отключить     |
|                                              |                          |                                      | Отключить     |

Назад в меню